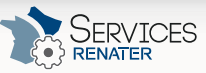

Accueil

ccueil

Accueil Se conn Planifie Gérer m Répond

Résulta Mes cale

|                                                                     | E S'ident            |              |  |
|---------------------------------------------------------------------|----------------------|--------------|--|
|                                                                     | Rechercher           | Q            |  |
| ci: Portail des services PENATER » Services à l'usage des groupes » | Evento planifier vos | avénemente » |  |

Vous êtes ici: Portail des service Evento » Résultats d'un Evento s RENATER » Services à l'usage des groupes » Evento, planifier vos événements »

RÉSEAU ET CONNECTIVITÉ Y SÉCURITÉ Y IDENTITÉ Y COLLABORATION Y COMMUNICATION Y MOBILITÉ Y DOCUMENTATION Y

| SERVICES À L'USAGE DES<br>GROUPES    | RÉSUL                                                 | TATS D'UN EVENTO                                                                                                    |                                                                            | Table des matières                                                                                                    |
|--------------------------------------|-------------------------------------------------------|----------------------------------------------------------------------------------------------------|----------------------------------------------------------------------------|----------------------------------------------------------------------------------------------------|
| Cuell EVENTO Cuell GUIDE UTILISATEUR | POUR AI<br>Pour accéde<br>Eventos (one<br>corresponda | FICHER LES RÉSULTATS<br>r aux résultats d'un Evento, vous pouvez<br>glet "Gérer mes Eventos" ou "Répondre à<br>inte : | passer par interface de gestion des<br>un Evento"), et cliquer sur l'icône | Pour afficher les résultats     Ecran d'affichage en tant     gu'organisateur     Affiner les résultats     Réponses finales     Validation     Commentaires     Ecran d'affichage en tant |
| cueil                                |                                                       | GEREN MES EVENTOS                                                                                                    | RÉPONDRE À UN EVENTO                                                       | <u>qu'invité</u>                                                                                                    |
| e connecter à Evento                 | Trans (26)                                            |                                                                                                    |                                                                            |                                                                                                    |
| anifier un Evento                    | En cours (7)                                          | ENCORE PEDRI DE OTOSES A DIRE - Agosa ragioa                                                                          | Voir les nie d'aix du sondans                                              |                                                                                                    |
| érer mes Eventos                     | Brouillons (2)                                        | ENCORE PLEIN DE CHOSES À DIRE - Tagoda fagada                                                                         | A DIMENSION NO.                                                            |                                                                                                    |
| épondre à un Evento                  |                                                       |                                                                                                    |                                                                            |                                                                                                    |
| ésultats d'un Evento                 | Four les Eve                                          | ntos auxquels vous êtes invités, vous rec<br>rtir duquel vous avez accès aux résultate                                | evrez aussi un mail quand l'organisate                                     | ur aura validé les réponses                                                                                                    |

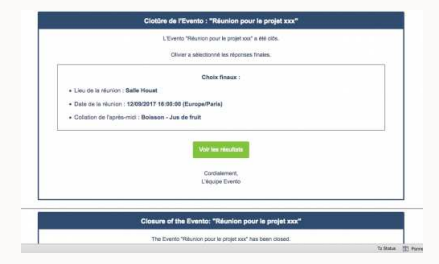

### ÉCRAN D'AFFICHAGE EN TANT QU'ORGANISATEUR

En tant qu'organisateur, l'écran d'affichage des résultats d'un Evento se présente comme ci-dessous :

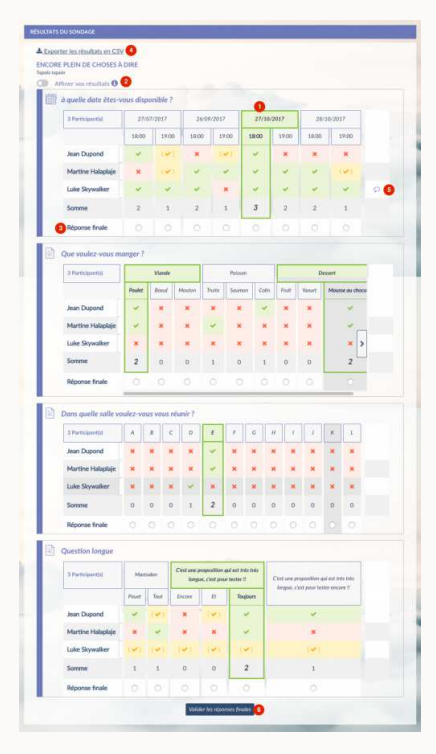

Vous avez alors accès aux résultats, et à quelques fonctionnalités

- 1. Mise en évidence des propositions "gagnantes" avec un cadre vert
- 2. Affiner les résultats :vous permet de masquer les réponses des participants facultatifs pour mettre à jour les totaux et affiner vos résultats.
- 3. Réponse finale : vous permet de valider définitivement les réponses pour chaque question, et de clore ainsi le sondage.
- 4. Exporter les résultats en csv : crée un fichier .csv (texte) à télécharger, qui vous permettra d'importer les résultats du sondage dans un logiciel tiers (feuille de calcul par exemple) pour retraiter les données.
- 5. Commentaires : l'icône "bulle de BD" signifie qu'un commentaire a été laissé par le participant. En tant qu'organisateur vous pouvez le visualiser en cliquant sur l'icône et éventuellement le masquer.
- 6. Valider les réponses finales : quand vous avez sélectionné les réponses finales pour toutes les questions, vous n'avez plus qu'à les valider avec ce bouton.

### AFFINER LES RÉSULTATS

Cette fonctionnalité vous permet donc de masquer les réponses des participants facultatifs pour mettre à jour les totaux et affiner vos résultats.

Si vous passez la souris sur "i informatif" vous aurez le message explicatif, et en cliquant sur le switch à gauche, vous activez la fonctionnalité.

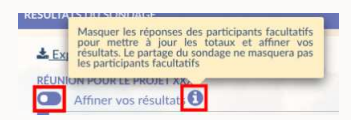

Vous pouvez voir l'activation par le changement de couleur du switch, ainsi que d'une case à cocher devant chaque participant :

| Lieu de la réunion |               |             |                |   |
|--------------------|---------------|-------------|----------------|---|
| 3 Participant)Q    | Sale Bele lle | Solle Houat | Solle Ouessant | 1 |
| Jean Dupont        | 4             | *           |                |   |
| Martine Hala       | *             | ~           | 4              | 9 |
| 🖬 Luke Skywalk_    | *             | ¥ .         | *              |   |
| Somme              | 2             | 2           | 1              |   |

En décochant la case du ou des participants que vous jugez être éventuellement facultatif pour , vous pouvez optimisez la vue des résultats (les participants décochés ne sont plus pris en compte) pour vous aider à valider la meilleure proposition.

| Alfintr | VDS | résultats | 0 |
|---------|-----|-----------|---|

| 3 Participant(d | Safir Delie fie | Salle Houat | Sale Ouesant |   |
|-----------------|-----------------|-------------|--------------|---|
| Jean Dupont     | 4               | ×           | *            |   |
| Martine Hala    | 4               | ~           |              | 9 |
| Luke Skywałk    |                 |             |              |   |
| Somme           | 2               | 1           | 1            |   |
| Réponse finale  | 0               |             |              |   |

| Attention cependant, le partage du sondage ne masquera pas les participants |
|-----------------------------------------------------------------------------|
| facultatifs.                                                                |

# RÉPONSES FINALES

Pour clore le sondage et envoyer automatiquement un message aux participants invités du sondage, vous pouvez "Valider les réponses finales". En bas de chaque question, il vous faut sélectionner la réponse via le bouton radio. Un seul choix possible.

| 3 Participantisi  | Salle Beile Ile | Salle Houst | Sale Ouessant |   |
|-------------------|-----------------|-------------|---------------|---|
| Jean Dupont       | ~               | *           | *:            |   |
| Martine Halaplaje | ~               | ~           | ~             | 9 |
| Luke Skywalker    | ×               | -           |               |   |
| Somme             | 2               | 2           | 1             |   |
| Réponse finale    | 0               | 10          |               |   |

# Validation

Pour valider vos choix, utilisez le bouton en bas de l'Evento :

# Valider les réponses finales

### Sélection manquante

Si vous validez sans avoir sélectionné une réponse pour chaque question, la validation n'est pas prise en compte et vous êtes notifié :

|              | r une proposi | tion pour la quest | son        |     |       |              |
|--------------|---------------|--------------------|------------|-----|-------|--------------|
| rticipant(s) |               | Viennoisorie       |            |     | Beics |              |
|              | Croissont     | Pain au raisin     | Oncoletine | The | Cuti  | Jus de fruit |
| Jean Dupont  | *             | *                  | 4          | *   | 4     | ~            |
| Martine Hala | *             | *                  | *          | *   | *     |              |
| Luke Skywalk | 4             | ~                  | ~          | 4   | 4     |              |
| mme          | z             | (1/5)              | 2          | 3   | 2     | 3            |
| ponse finale |               |                    |            |     |       | 0            |

## Finalisation

Une fois toutes les réponses sélectionnées, cliquez sur le bouton de validation, une confirmation vous est demandée :

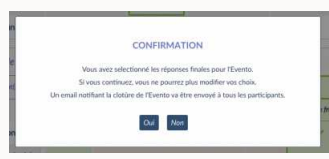

Quand vous confirmez, vous êtes ensuite redirigé vers la page de résultats définitifs visible par tous les participants :

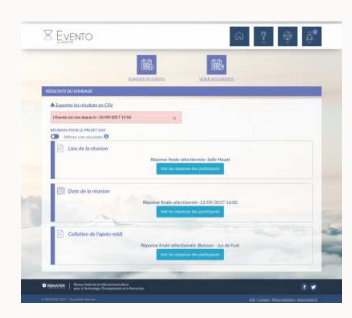

Et le mail notification de clôture de l'Evento est envoyé aux invités :

| L'Evento "Résulton pour le projet xxx" a été olds.                                                                                                    |  |
|----------------------------------------------------------------------------------------------------|--|
| Olivier a selectionne les réponses finales.                                                                                                    |  |
| Choix finaux :                                                                                                    |  |
| Lieu de la réunion : Salle Houat                                                                                                    |  |
| Date de la réunion : 12/09/2017 18:09:00 (Europe/Paris)                                                                                                    |  |
| Colation de l'après-mid : Boisson - Jus de fruit                                                                                                    |  |
| Voir line minutation                                                                                                    |  |
| Cordialement,<br>L'équipe Evento                                                                                                    |  |
|                                                                                                    |  |
| Closure of the Evento: "Réunion pour le projet xxx"                                                                                                    |  |
| The Events 'Bills non neur is resid and here desert                                                                                                    |  |
| the second construction is projection of the second second s |  |

## COMMENTAIRES

L'icône 🕟 signifie qu'un commentaire a été laissé par le participant. En tant qu'organisateur vous pouvez le visualiser en

cliquant sur l'icône et éventuellement le masquer.

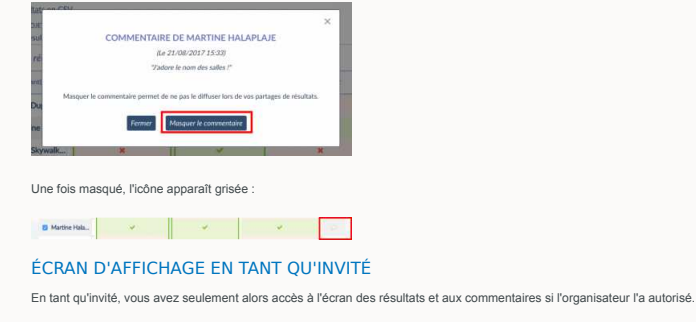

Vous avez aussi la possibilité d'exporter les résultats en csv (crée un fichier .csv (texte) à télécharger, qui vous permettra d'importer les résultats du sondage dans un logiciel tiers (feuille de calcul par exemple) pour retraiter les données).

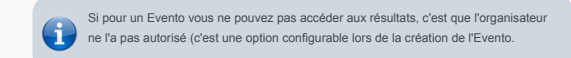

ous droits réservés ® GIP RENATER 2020 - Mentions légales